| Vivardis 😾 | Nivolis-ANTON Firmware Update Instructions |                      |  |
|------------|--------------------------------------------|----------------------|--|
|            | VIVARDIS: QMS - template (QMS)             | Date: 20240816 10:33 |  |
|            | Document: DOC-PROC13 - Work Instructions   | Page: 1 / 4          |  |

## 1. AUDIT TRAIL

| Version | Change Description                                       | Change Date |
|---------|----------------------------------------------------------|-------------|
| 01      | Initial Version                                          | 2023/05/05  |
| 02      | Updated + translated version                             | 2024/07/31  |
| 03      | Updated by adding picture for microusb connection on PCB | 2024/08/16  |

## 2. SIGNATURES

| Signature Meaning | Name         | Title | Date     | Signature |
|-------------------|--------------|-------|----------|-----------|
| Author            | Gerard Evers | CEO   | 20240731 |           |
|                   |              |       |          |           |

## 3. WORK INSTRUCTIONS TO UPDATE NIVOLIS ANTON FIRMWARE

| Remove Nivolis-Anton from the                                  | Retirer tous les cables entre Nivolis-                            |
|----------------------------------------------------------------|-------------------------------------------------------------------|
| Sentec / Radiometer monitor                                    | Anton et les moniteurs Sentec ou                                  |
|                                                                | Radiometer                                                        |
| Remove Nivolis-Anton from the                                  | Retirer Nivolis-Anton de la                                       |
| wireless charging platform                                     | plateforme de charge                                              |
| Switch on the Nivolis-Box Wifi                                 | Allumez le routeur Wifi-4G                                        |
| Router                                                         | NivolisBox                                                        |
| Open Nivolis-Anton by unscrewing<br>the 4 screws at the bottom | Ouvrir Nivolis-Anton en dévissant<br>les 4 vis sous le dispositif |
| Remove the cover                                               | Retirer le couvercle                                              |

All dates and times are in the project's default time zone and formatting.

|                                                                                                    | Nivolis-ANTON Firmware Update Instructions |                                     |  |  |
|----------------------------------------------------------------------------------------------------|--------------------------------------------|-------------------------------------|--|--|
| Vivardis 🜌                                                                                                    | VIVARDIS: QMS - template (QMS) Date: 202   |                                     |  |  |
|                                                                                                    | Document: DOC-PROC13 - Work Instructions   | Page: 2 / 4                         |  |  |
|                                                                                                    |                                            |                                     |  |  |
| -                                                                                                    | Locate and remove the Micro-USB Sit        | uer et retirer le câble plat Micro- |  |  |
|                                                                                                    | flat ribbon cable going from below US      | B partant de sous la batterie à la  |  |  |
| Aurus.                                                                                                    | the battery to the electronic board car    | te électronique                     |  |  |
|                                                                                                    |                                            |                                     |  |  |
|                                                                                                    |                                            |                                     |  |  |
|                                                                                                    |                                            |                                     |  |  |
| Company of the second second s |                                            |                                     |  |  |
| Contraction of the local division of the local division of the loc |                                            |                                     |  |  |
|                                                                                                    |                                            |                                     |  |  |
| r                                                                                                    | Connect a microUSB cable to this Bra       | ancher Anton sur le PC par le       |  |  |
| In the second                                                                                                    | connector on the electronic board cal      | ole USB micro USB connecté à la     |  |  |
| TR                                                                                                    | and on a free USB connector on car         | te électronique                     |  |  |
|                                                                                                    | your computer                              |                                     |  |  |
| None 1                                                                                                    |                                            |                                     |  |  |
| N MOT                                                                                                    |                                            |                                     |  |  |
|                                                                                                    |                                            |                                     |  |  |
| Statement of the local division of the local division of the local |                                            |                                     |  |  |
| and the second second second second                                                                                                    |                                            |                                     |  |  |
|                                                                                                    | Ensure you do not have any other As        | surez-vous de ne pas avoir          |  |  |
|                                                                                                    | device connected to your PC that d'a       | utres équipement susceptible de     |  |  |
|                                                                                                    | might create a serial cre                  | er un port de communication         |  |  |
|                                                                                                    | communication port sér                     | ie branché sur votre ordinateur     |  |  |
|                                                                                                    | Open the folder Anton_FW_Last Ou           | vrir le dossier Anton_FW_Last       |  |  |
|                                                                                                    | and double click to execute the pu         | is double cliquer pour exécuter     |  |  |
|                                                                                                    | script 20240731Anton.bat. 20               | 240/31Anton.bat.                    |  |  |
|                                                                                                    | Verify the progress of the update Vé       | rifier la progression de la mise à  |  |  |
|                                                                                                    | iou                                        | ır                                  |  |  |

| Nivolis-ANTON Firmware Update Instructions                                                                                                    |                                                                                                    |                                                                                                    |                                                                                        | ns                                                                                                    |
|----------------------------------------------------------------------------------------------------|----------------------------------------------------------------------------------------------------|----------------------------------------------------------------------------------------------------|----------------------------------------------------------------------------------------|----------------------------------------------------------------------------------------------------|
| Vivardis 🜌                                                                                                    | ,                                                                                                    | VIVARDIS: QMS - template (QMS)                                                                                                    |                                                                                        | Date: 20240816 10:33                                                                                                    |
|                                                                                                    | Docur                                                                                                    | nent: DOC-PROC13 - Work Instructions                                                                                                    |                                                                                        | Page: 3 / 4                                                                                                    |
|                                                                                                    |                                                                                                    |                                                                                                    |                                                                                        |                                                                                                    |
| C:\Windows\system                                                                                                    | 2\cmd.exe                                                                                                    |                                                                                                    |                                                                                        | – 🗆 ×                                                                                                    |
| esptool write_flash:                                                                                                    | error: argument <a< td=""><td>ddress&gt; <filename>: [Errno 2] No such file</filename></td><td>or directo</td><td>ry: 'NivolisAnton_2022.bin' 🔺</td></a<> | ddress> <filename>: [Errno 2] No such file</filename>                                                                                                    | or directo                                                                             | ry: 'NivolisAnton_2022.bin' 🔺                                                                                                    |
| C:\DocWork\2021_VI                                                                                                    | VA\Firmware\Ant                                                                                                    | on>20240731Anton.bat                                                                                                    |                                                                                        |                                                                                                    |
| C:\DOCWOrK/2021_VIVA\Firmware\AntOn/20240/31AntOn.bat<br>C:\_DOcWork/2021_VIVA\Firmware\AntOn/20240/31AntOn.bat<br>C:\_DocWork/2021_VIVA\Firmware\AntOn/20240/31AntOn.bat<br>C:\_DocWork/2021_VIVA\Firmware\AntOn/20240/31AntOn.bat<br>Prite_Flashflash_mode dioflash_freq 40mflash_size 16MB 0x1000 bootloader.bin 0x10000 NivolisAnton_2024.bin 0x<br>8000 partition-table.bin 0x10000 NivolisAnton_2024.bin 0x<br>Serial port (CMN14<br>Connecting<br>Chip is ESP32-00MD-V3 (revision 3)<br>Features: WiFi, BT, Dual Core, 240MHz, VRef calibration in efuse, Coding Scheme None<br>Crystal is 400Hz<br>MAC: 8c:4b:14:36:50:c0<br>Uploading stub<br>Stub running<br>Changing baud rate to 460800<br>Configuring flash size<br>Flash will be erased from 0x00001000 to 0x00006fff<br>Flash will be erased from 0x00001000 to 0x00006fff<br>Flash will be erased from 0x00001000 to 0x00008fff<br>Compressed 22480 bytes to 14597<br>Wrote 22480 bytes (14597 compressed) at 0x0001000 in 0.8 seconds (effective 227.2 kbit/s)<br>Hash of data verified.<br>Compressed 1110752 bytes to 758062<br>Wrote 1110752 bytes to 758062<br>Wrote 3072 bytes (174 compressed) at 0x0001000 in 0.1 seconds (effective 503.9 kbit/s)<br>Hash of data verified.<br>Compressed 3072 bytes to 174<br>Wrote 3202 bytes (174 compressed) at 0x00010000 in 0.1 seconds (effective 30.0 kbit/s)<br>Hash of data verified. |                                                                                                    |                                                                                                    |                                                                                        |                                                                                                    |
| Leaving<br>Hard resetting via R                                                                                                    | TS pin                                                                                                    |                                                                                                    |                                                                                        |                                                                                                    |
| C:\DocWork\2021_VI                                                                                                    | VA\Firmware\Ant                                                                                                    | on>                                                                                                    |                                                                                        |                                                                                                    |
|                                                                                                    |                                                                                                    | Upon success, remove the cable<br>between the electronic board and<br>the PC.<br>Then reconnect the flat microUSB<br>cable from below the battery to the<br>micro USB connector on the<br>electronic board | Si la mise<br>débrancl<br>entre la e<br>Puis recc<br>microUS<br>batterie<br>sur l cart | e à jour est réussie,<br>ner le câble micro-USB<br>carte électronique et le PC.<br>onnecter le câble plat<br>B partant de sous la<br>au connecteur micro-USB<br>re électronique. |
|                                                                                                    |                                                                                                    | Ensure that the white connector is still in place as indicated                                                                                                    | Assurez-<br>blanc est                                                                  | vous que le connecteur<br>: toujours bien en place                                                                                                    |

All dates and times are in the project's default time zone and formatting.

|            | Nivolis-ANTON Firmware Update Instructions |                                                                                  |                    |                                        |
|------------|--------------------------------------------|----------------------------------------------------------------------------------|--------------------|----------------------------------------|
| Vivardis 🜌 | VIVARDIS: QMS - template (QMS)             |                                                                                  |                    | Date: 20240816 10:33                   |
|            | Docui                                      | Document: DOC-PROC13 - Work Instructions                                         |                    | Page: 4 / 4                            |
| (4)        | 5                                          | Close Nivolis-Anton by paying<br>attention to the cable location<br>when closing | Fermer<br>attentic | le boitier en faisant<br>on aux câbles |
| PEC        |                                            |                                                                                  |                    |                                        |
|            |                                            | Verify on the sever that the device                                              | Vérifier           | sur le serveur que le                  |
|            |                                            | did communicate                                                                  | disposit           | if a bien communiqué                   |